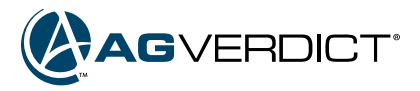

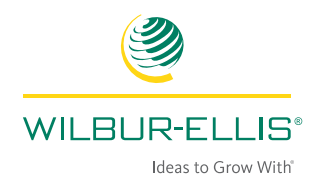

## **Adding Field Events**

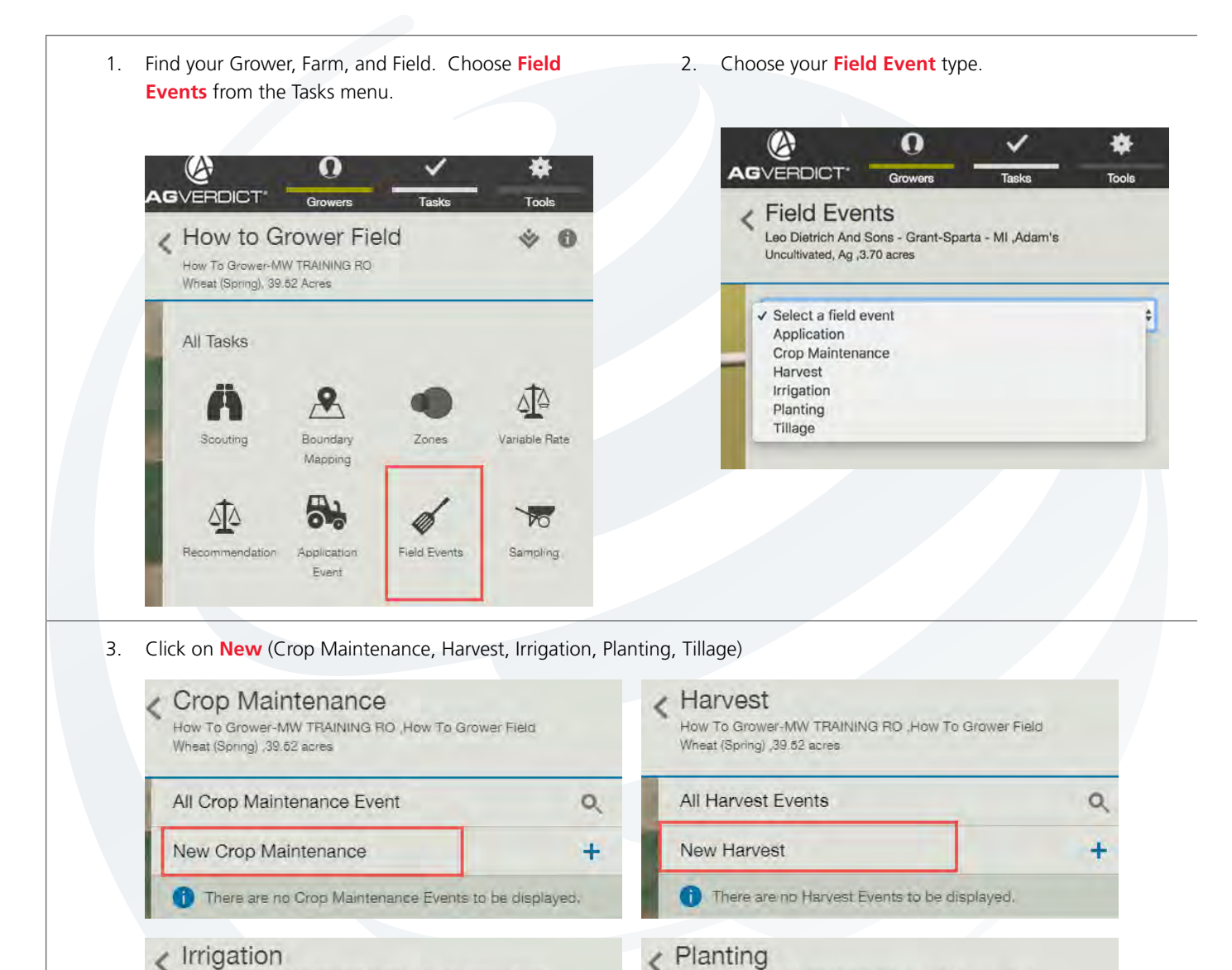

Ł

0

+

How To Grower-MW TRAINING RO . How To Grower Field

There are no Planting Events to be displayed.

Wheat (Spring) ,39.52 acres

All Planting Events

New Planting

<

Wheat (Spring) ,39.52 acres

New Irrigation

All Irrigation Events

Haw To Grower-MW TRAINING RO , How To Grower Field

There are no Irrigation Events to be displayed.

0

+

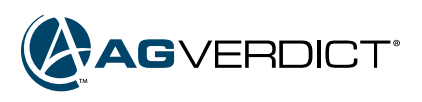

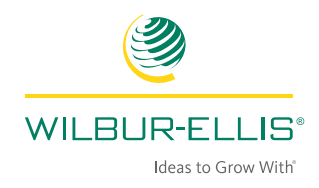

| V Equipment                                                             |            |                    |           |   |                           |
|-------------------------------------------------------------------------|------------|--------------------|-----------|---|---------------------------|
| A Personnel                                                             |            |                    |           |   |                           |
| Personnel                                                               |            | Personnel Cost per | Acre (\$) |   | Total Personnel Cost (\$) |
| <select></select>                                                       |            | \$ 0.00            |           |   | 0.00                      |
|                                                                         |            |                    |           |   |                           |
|                                                                         |            |                    |           |   | Add Clear                 |
|                                                                         |            |                    |           |   |                           |
|                                                                         |            |                    |           |   |                           |
| New Tillage                                                             | Required * |                    |           |   | 🕑 Save 🕱 Cancel           |
| ∧ Tillage Details                                                       | -          |                    |           |   | i                         |
| Event Title *                                                           |            |                    |           |   |                           |
| Tillage - 3/30/2017                                                     |            |                    |           |   |                           |
| Start Date *                                                            | End Date * | Start Time         | End Time  |   |                           |
|                                                                         | 03/30/2017 | O                  |           | 0 |                           |
| 03/30/2017                                                              |            |                    |           |   |                           |
| 03/30/2017                                                              |            | Tillage Type Other |           |   | Tillage Acreage           |
| 03/30/2017<br>Tillage Type *                                            |            |                    |           |   | 3.70 acres \$             |
| 03/30/2017<br>Tillage Type *<br><select></select>                       |            | •                  |           |   |                           |
| 03/30/2017<br>Tillage Type *<br><select><br/>Application Event</select> |            | +                  |           |   |                           |